## Housing Department Announcement

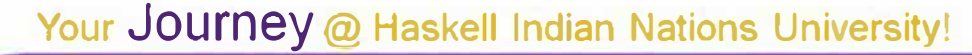

## HOUSING APPLICATION IS COMPLETELY DIGITAL! Here is how to find the application:

- · Go to the Haskell website (www.haskell.edu).
- · Click on University Services in the top bar.
- Choose Housing from the drop-down menu.
- On the Housing page, go to the top left corner of the screen and you will see a short list, with Forms and Staff.
- Click on the Forms and it will take you to a new page with the Housing application.
- Click on the link to the Housing Application and follow the instructions from there.

## To view Housing Assignment (room assignment):

- Applicants will receive a housing assignment only after they have registered for courses for the semester.
- Log into your Haskell Student Portal and select the "My Housing" option on the left.

If you are unable to get the online application to work, you can always call the Housing Office at (785) 749-8460.

## Residential Housing Office Telephone: (785) 749-8460 • haskel housing@haskell.edu

October 2024